# Java Programming

Arthur Hoskey, Ph.D. Farmingdale State College Computer Systems Department

JavaFX Graphics
 2D Shapes
 Transforms

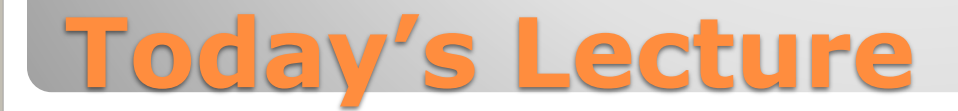

#### Pane

- JavaFX container used for absolute positioning of objects.
- This is a base class for other layout • containers (VBox, BorderPane, etc...).
- The shapes we add to our application will • be put in a Pane.

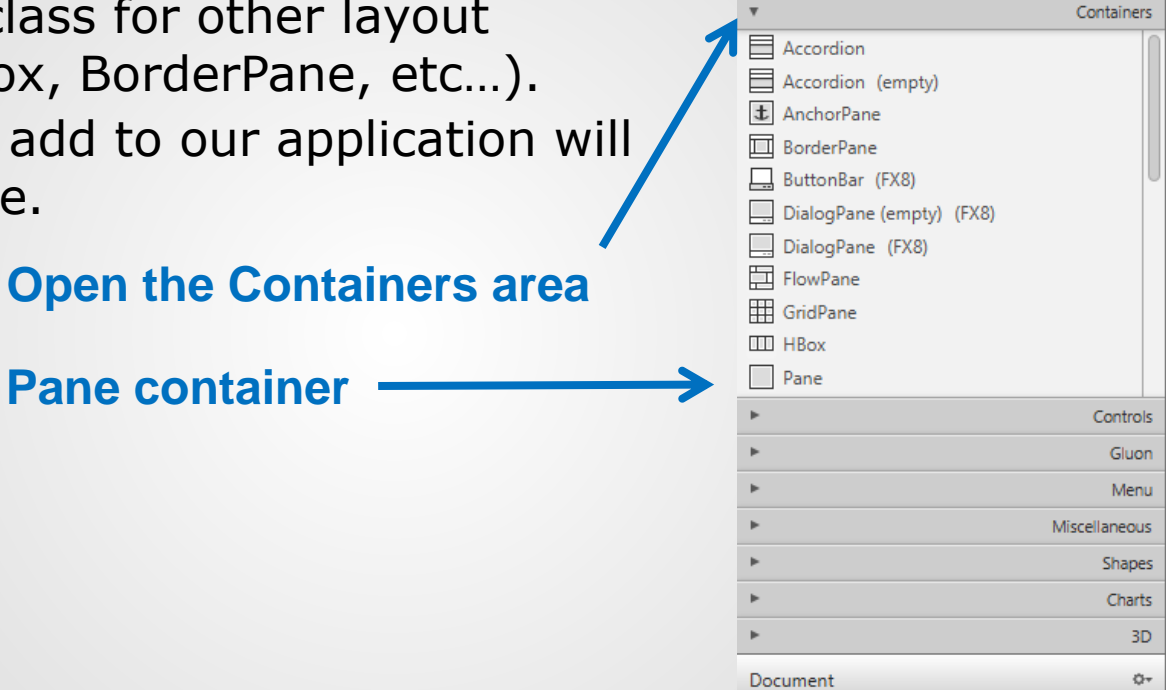

primary.fxml File Edit View

Library

Insert Modify

Arrange

Q Q+

Hierarchy

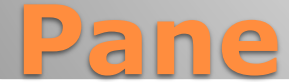

#### Pane - LayoutX and LayoutY

- LayoutX and LayoutY are JavaFX node properties that set the location of a node (JavaFX control).
- A node's LayoutX and LayoutY values are relative to the container that they are a child of.
- If you use a Pane, you can set these properties manually on its child nodes.
- Layouts that inherit from Pane (VBox, BorderPane etc...) will set the LayoutX and LayoutY values automatically on its children to achieve their specific layout objectives. For example, a VBox will align all controls one after another vertically.
- You can only change LayoutX and LayoutY on Pane or Group (parent manages position in other containers).

### **Pane – LayoutX and LayoutY**

- The actual position of the rectangle is 200, 200.
- The rectangle's LayoutX and LayoutY are relative to its parent container.

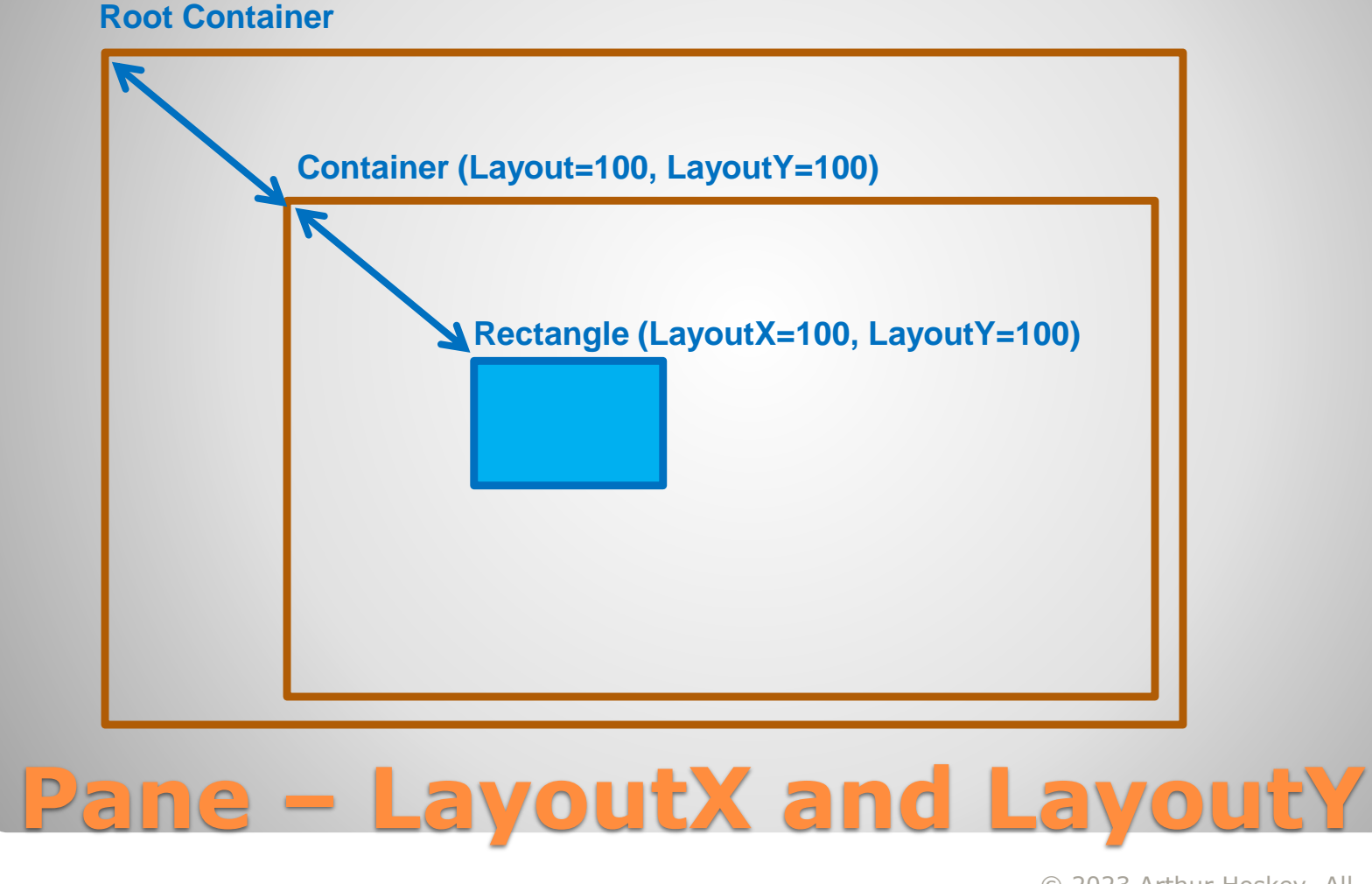

- You can add 2D Shapes to a JavaFX application in different ways.
- Ways to add 2D shapes:
  - Scene Builder
  - FXML
  - Java code

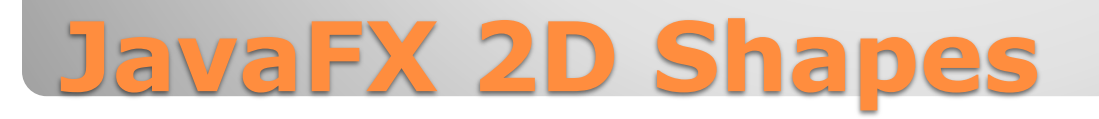

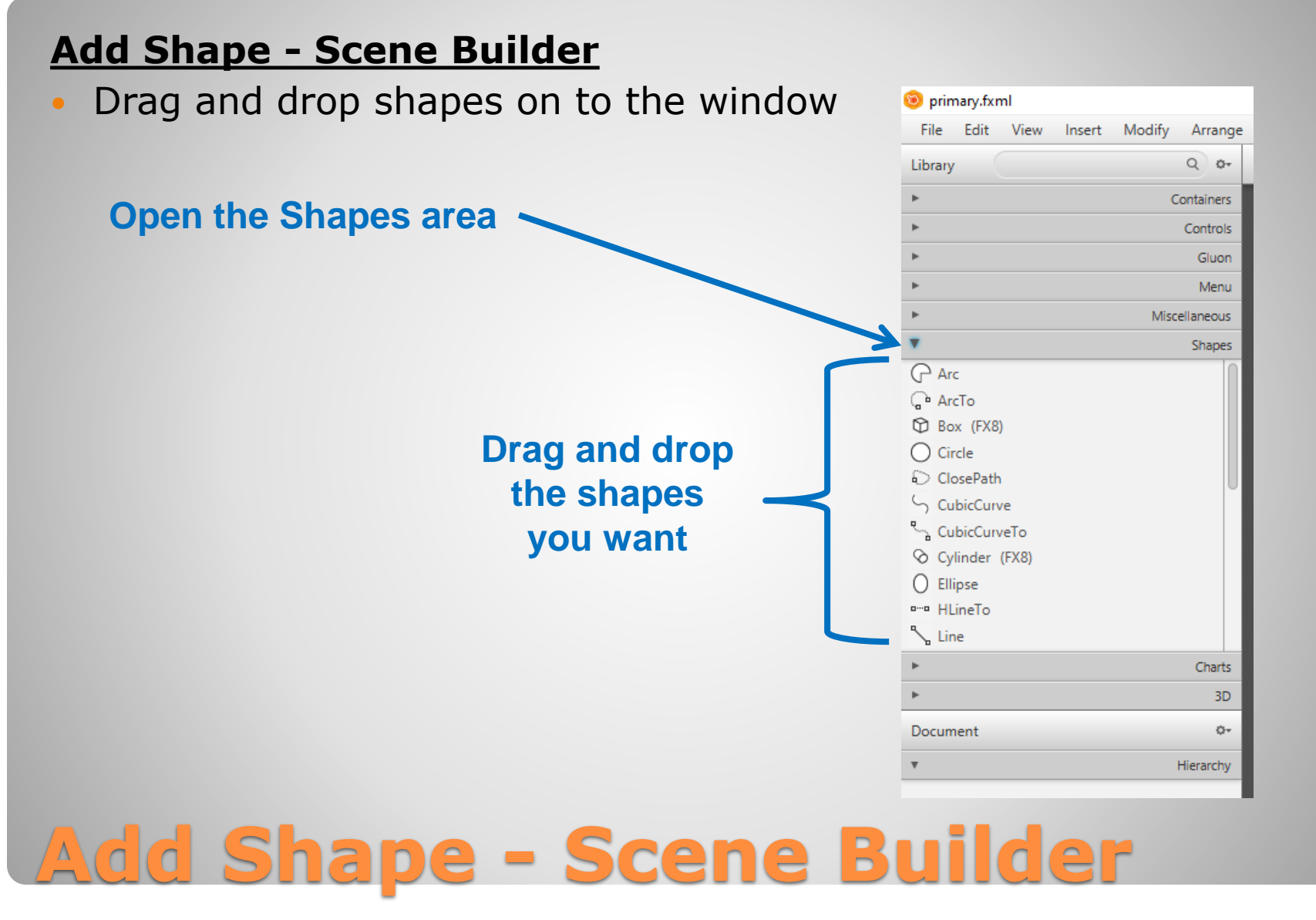

### Add Shape - FXML

- Add the shapes you want as children of the Pane.
- The FXML below adds a rectangle and a circle to the Pane.

```
<Pane ... other attributes here...>
<children>
<Rectangle layoutX="336.0" layoutY="129.0" height="200.0" width="200.0" />
<Circle layoutX="149.0" layoutY="140.0" radius="100.0" />
</children>
</Pane>
```

Note: If you look at the FXML generated by Scene Builder you will see that it adds additional attributes to the FXML.

## **Add Shape - FXML**

#### Add Shape - Java Code

• The following code adds a rectangle to a pane.

import javafx.scene.layout.Pane; import javafx.scene.shape.Rectangle;

public class PrimaryController {
 @FXML
 public Pane paneShapes;

fx:id for the Pane that shapes will be added to

Create an instance of Rectangle

void myMethod() {
 Rectangle r = new Rectangle(10, 10, 50, 50);
 paneShapes.getChildren().add(r);

Add the Rectangle as a child of the Pane

Add Shape - Java Code

- Fill The color that is used to fill the inside of the shape.
- Stroke The border line that defines the shape.
- Stroke Width The width of the stroke.

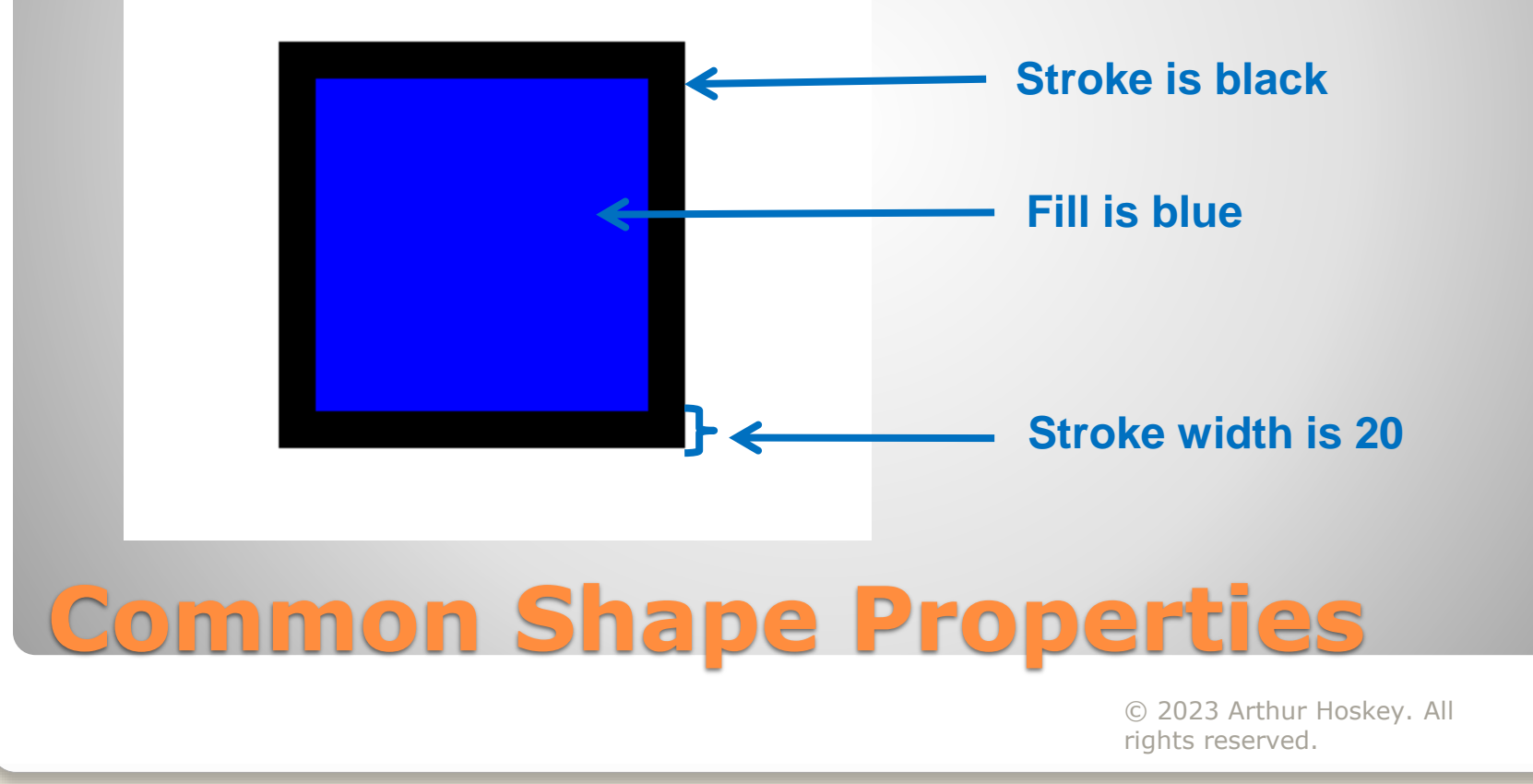

- Rectangle Set the x, y, width, height.
  x and y are relative to LayoutX and LayoutY.
- Circle Set the x, y, radius.
  x and y are relative to LayoutX and LayoutY.
- Line Set the startx, starty, endx, endy.
  - startx and starty are relative to LayoutX and LayoutY.
- Relative Positioning The x and y for Rectangle and Circle are relative to LayoutX and LayoutY.
  - For example, if LayoutX=200 and x is 100 then the final x coordinate will be 300. The x position is applied relative to LayoutX. For a line, startx functions similarly to x on the Rectangle and Circle.

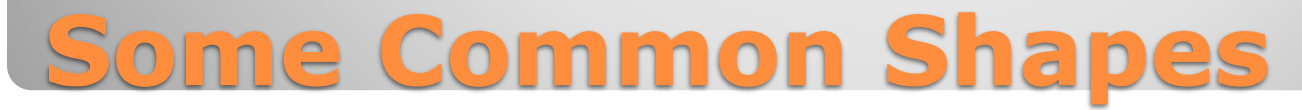

- The actual position of the rectangle is 300, 300.
- The rectangle's LayoutX and LayoutY are relative to its parent container.
- The x and y are relative to the LayoutX and LayoutY of the rectangle. Root Container

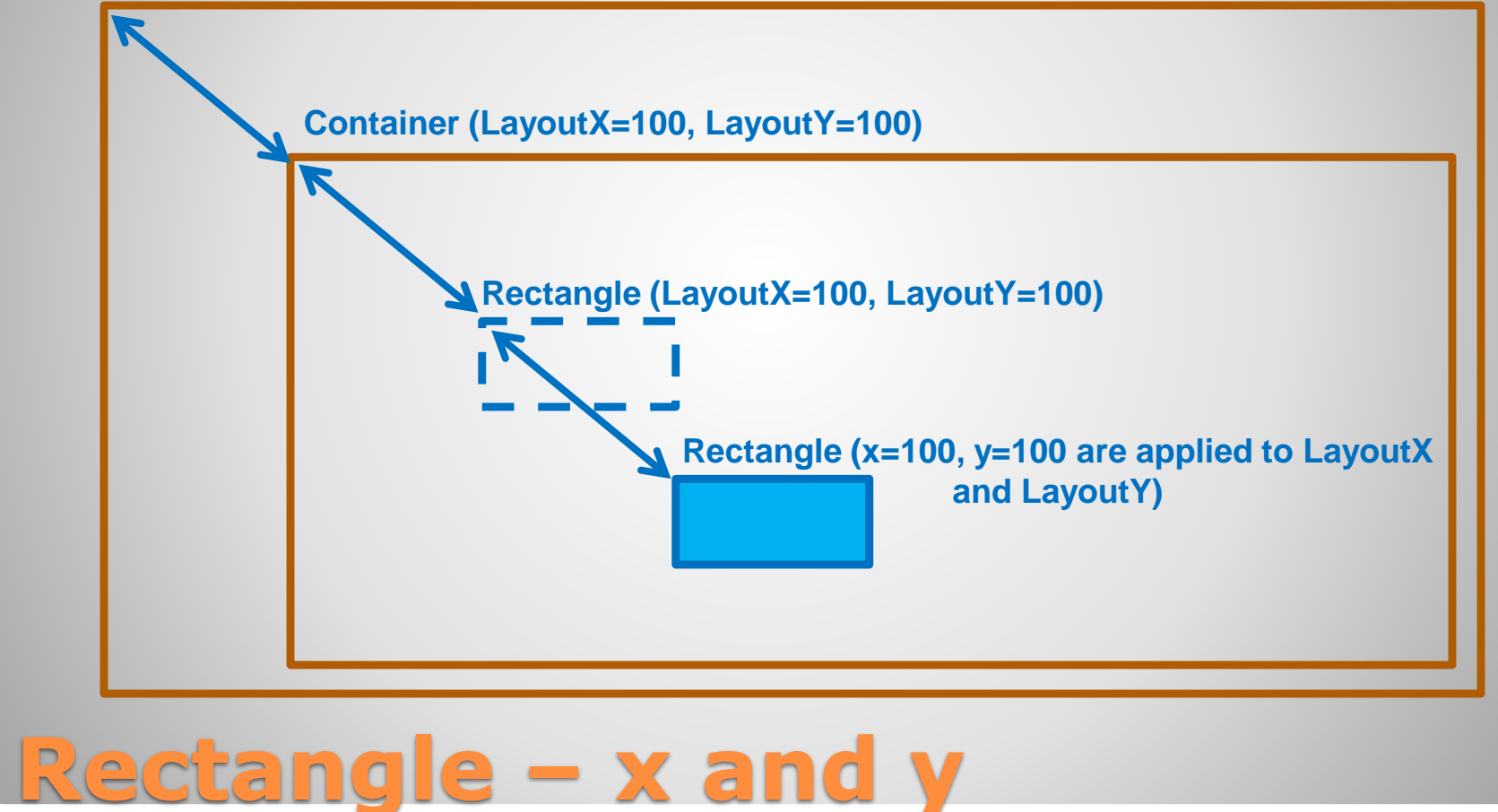

### **Transformations**

- Change graphical objects. Uses mathematical matrix operations behind the scenes.
- We will cover the following transformations:
  - Translate
  - Scale
  - Rotate

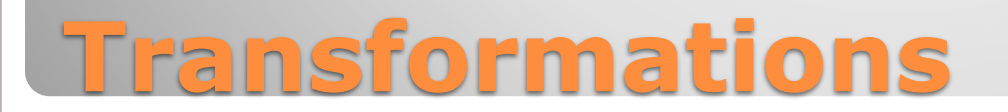

- Translate
- Moves a graphical object to a new location.
- For example, the objects are moved to the right by 100 and up by 100.

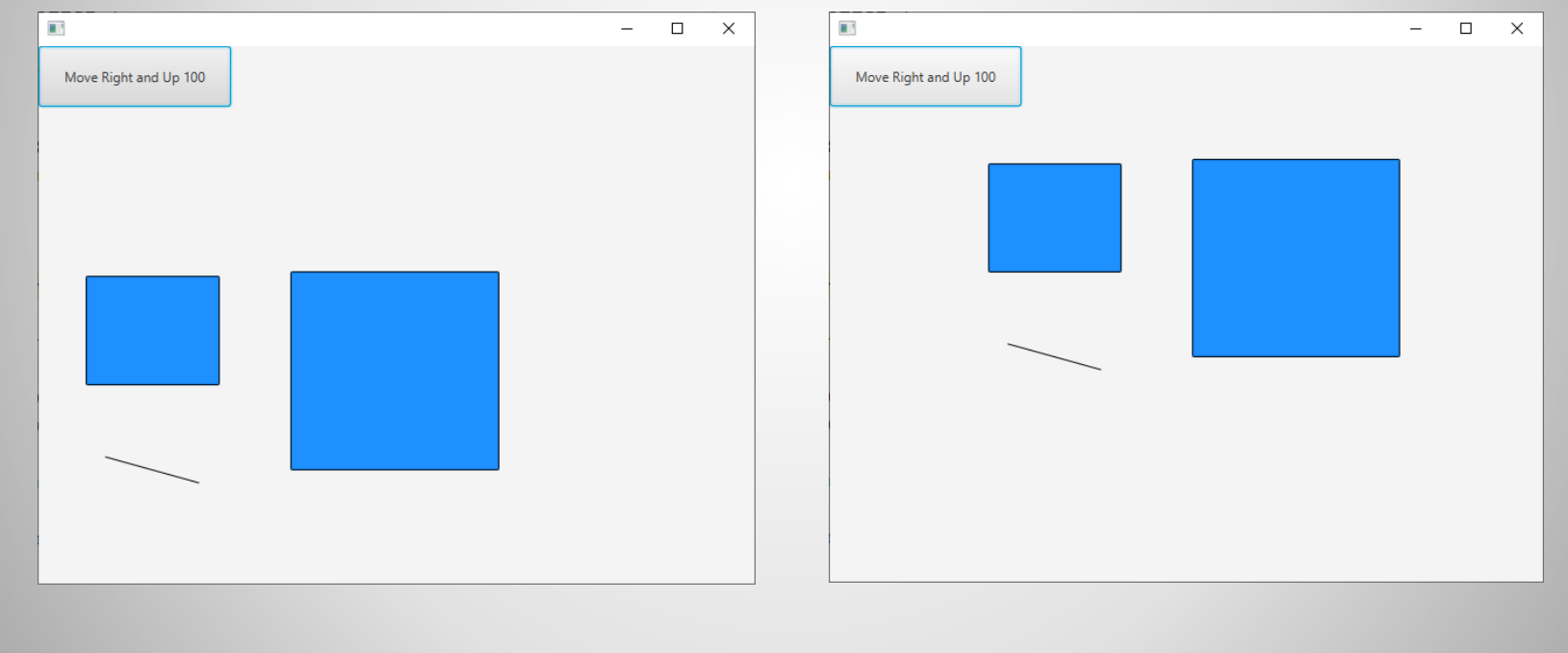

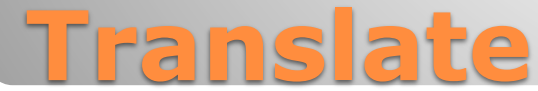

- The Java Translate class is used for translations.
- Each node keeps a list of transformations that are applied to it.
- The example below adds a translate transformation to a rectangle node.

Translate translate = new Translate();

translate.setX(100); *Positive x moves object to the right* translate.setY(-100); *Negative y moves object up* 

myRectangle.getTransforms().add(translate);

Add the Translate transformation instance
 to the rectangle node (assmes there is a rectangle with an fx:id of myRectangle)

**Translate One Node** 

- You can apply a translation to all nodes in a Pane.
- The example below applies the translation to all nodes of the Pane named paneMain (this assumes you set the fx:id of the Pane to paneMain).

Translate translate = new Translate();

n.getTransforms().add(translate);

}

Add the Translate transformation instance to the current node

**Translate All Nodes** 

- Scale
- Change an objects size.
- For example, the objects are being scaled down by 50%.

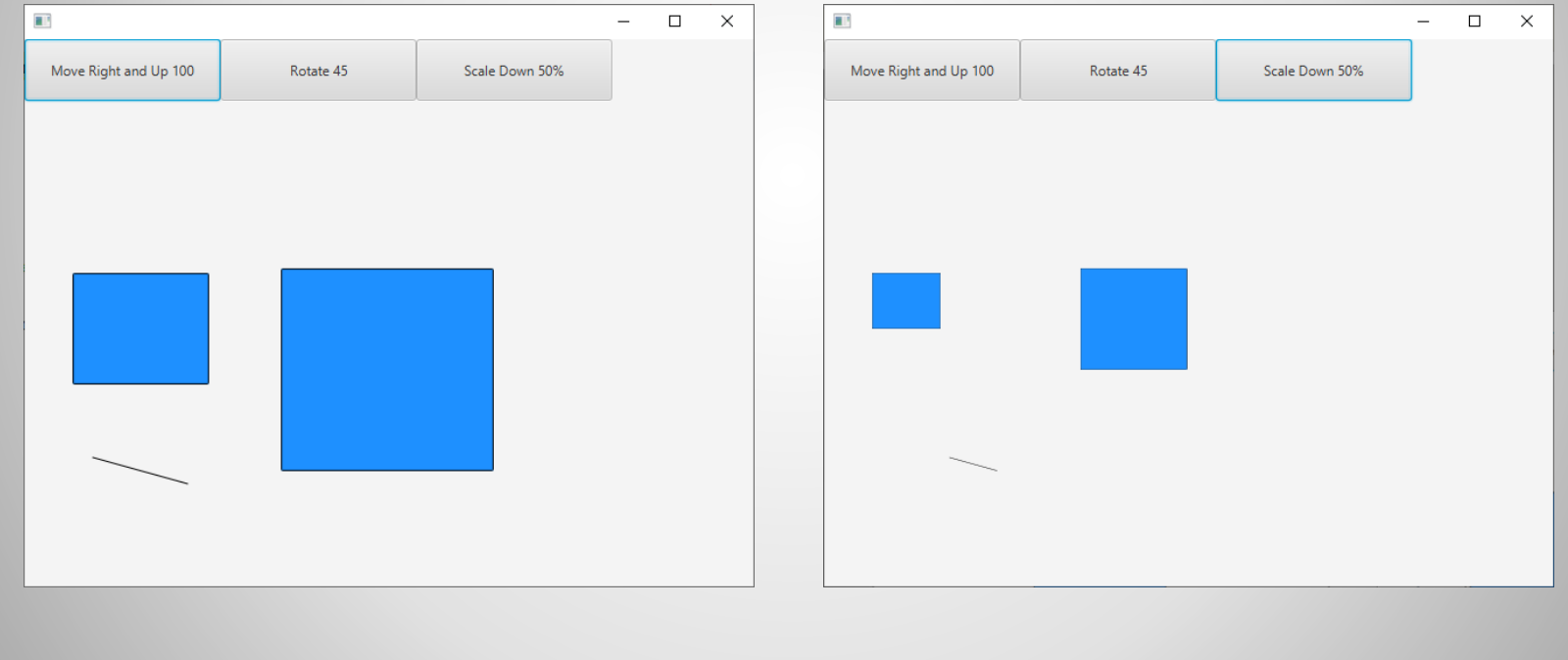

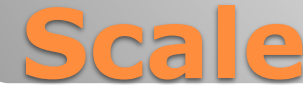

- The Java Scale class is used for scaling.
- Use setPivotX to prevent the shape from "moving" when scaling. The "moving" occurs because of scaling at the center.

Scale scale = new Scale();

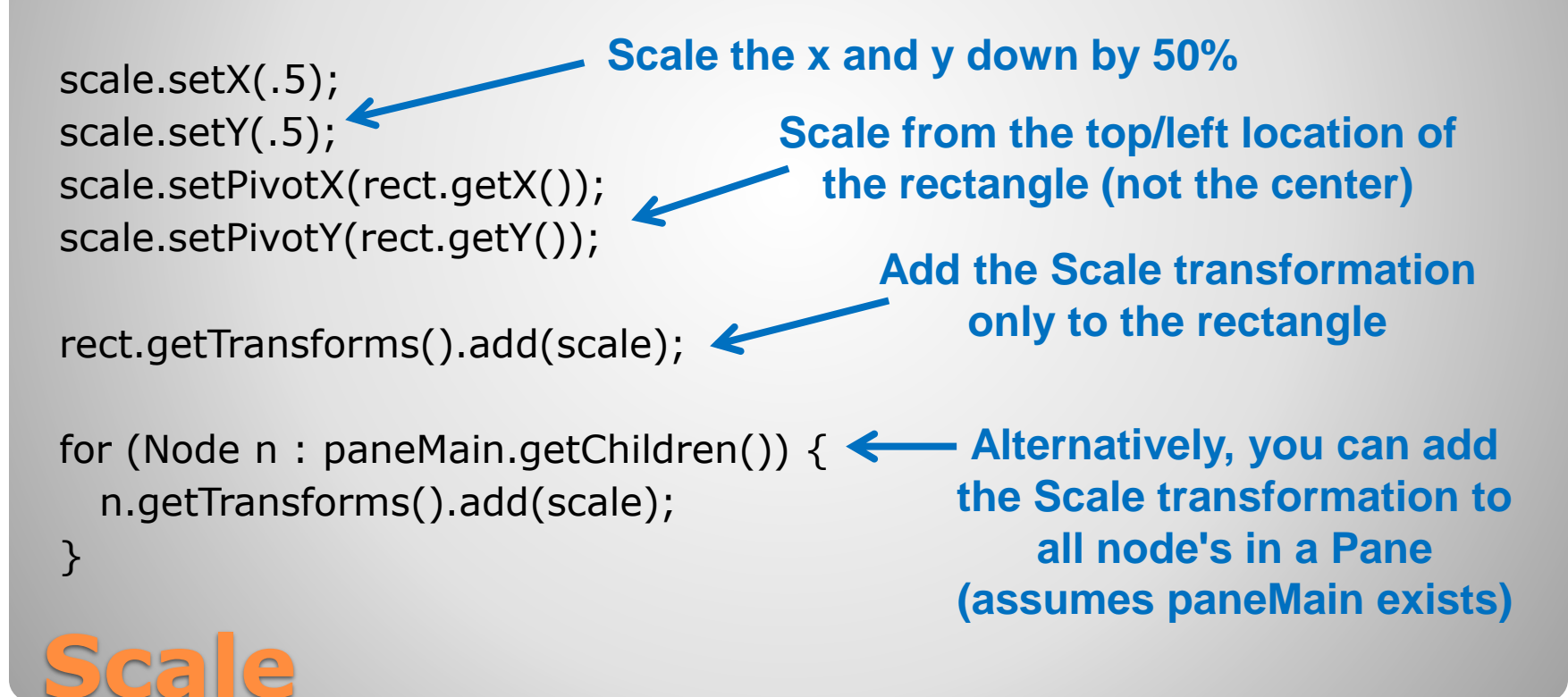

- Rotate
- Turns an object on its axis.
- For example, the objects are being rotated 45 degrees.

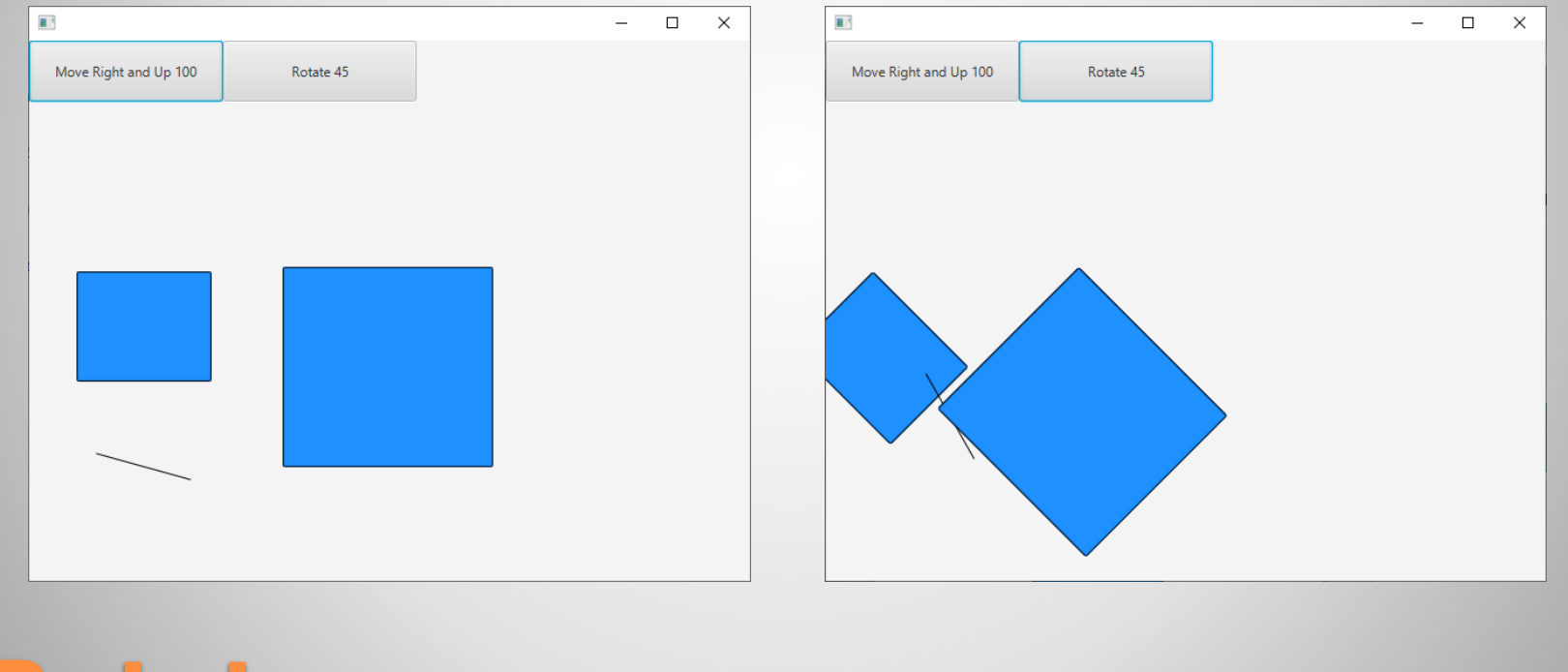

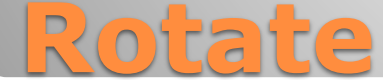

The Java Rotate class is used for rotations.

```
Rotate rotate = new Rotate();
rotate.setAngle(45);  Rotate 45 degrees
for (Node n : paneMain.getChildren())
{
    n.getTransforms().add(rotate);
}
Add the Translate transformation
    instance to the current node
```

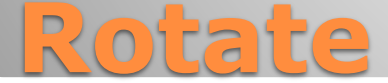

### Mouse Click Event (on Pane)

- You can add event handlers for mouse clicks on a Pane.
- Here is a sample event handler (should be defined on the controller class):

@FXML

private void handleOnMouseClicked(MouseEvent event)

```
System.out.println("Mouse click handled: " + event.toString());
```

```
}
```

- The MouseEvent parameter contains information about where the mouse click happened (x and y positions, which mouse buttons are pressed etc...).
- You can set this method as the event handler for On Mouse Clicked (for the Pane) in Scene Builder.

## **Handling Mouse Clicks on Pane**

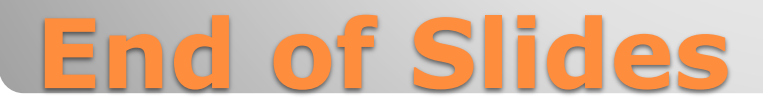